+ 新規ユーザー登録手順

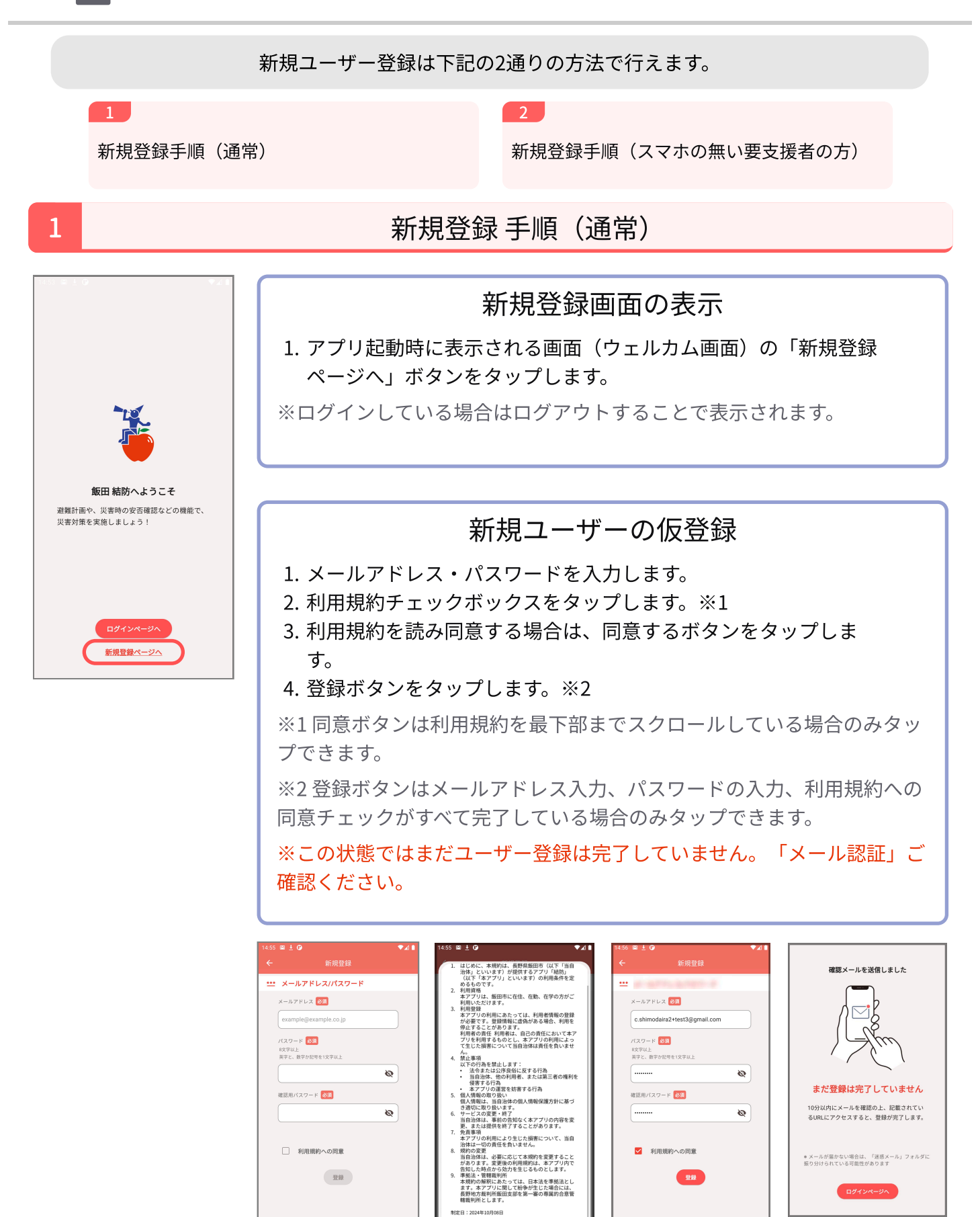

同意しない

同意する

## メール認証

1. 仮登録時に入力したメールアドレスに届いたメール「防災アプリユーザー認証(テスト)」を開きます。

## 2. メールに書かれているURLを開きます。

※メールが届かない場合は迷惑メールとして振り分けられている可能性があります。 「<u>no-reply@city-iida.jp」</u>を迷惑メールから除外してください。

| 防災アプリユーザー認証(テスト) ☞ トレイ×<br>no-reply@sola-inc.jp                          | ユーザー登録が完了しました。 |
|--------------------------------------------------------------------------|----------------|
| 防災アプリからのお知らせです。                                                          |                |
| 10分0秒 以内に以下のURLを表示してユーザー登録を完了してください                                      |                |
|                                                                          |                |
| このメールは <u>https://sola-newbiz.sakura.ne.jp/iidayuibo</u> から自動的に送信されています。 |                |
| このメールの内容に心当たりのない場合は無視していただくか                                             |                |
| 以下からお問い合わせください。                                                          |                |
| <https: sola-inc-web.com=""></https:>                                    |                |
|                                                                          |                |

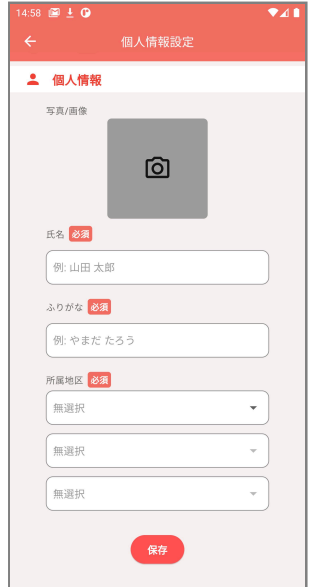

| ₹⊿∎ | ログインと基本情報登録                                                                                                    |
|-----|----------------------------------------------------------------------------------------------------|
|     | <ol> <li>1. 登録したメールアドレスとパスワードを入力してログインします。</li> <li>2. 「個人情報設定」画面で必須の入力欄「氏名、ふりがな、所属地域」<br/>を入力します。</li> <li>3. 登録ボタンをタップします。</li> <li>※写真の登録は任意です。</li> </ol> |
|     | ※登録した内容は設定や避難計画機能で変更することができます。                                                                                                    |
|     |                                                                                                    |

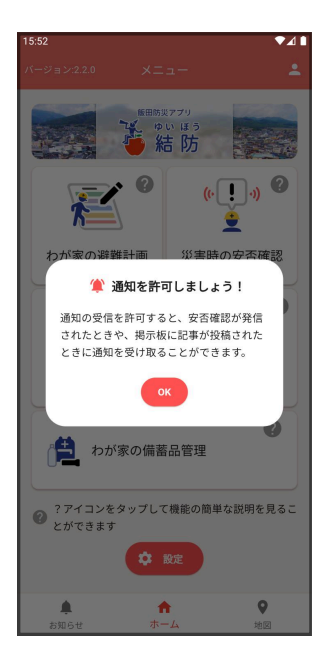

## 通知の許可

「通知を許可しましょう!」と書かれたダイアログが表示された場合下 記の手順を行ってください。 表示されない場合は行う必要は有りません。

1. OKをタップしてください。

2. 通知の権限を許可する画面が表示されます。通知を受け取りたい場合 は許可を選択してください。(推奨)

※通知の権限はお使いの端末の設定から、いつでも変更することができます。

 (\*)
 (\*)
 (\*)
 (\*)
 (\*)
 (\*)
 (\*)
 (\*)
 (\*)
 (\*)
 (\*)
 (\*)
 (\*)
 (\*)
 (\*)
 (\*)
 (\*)
 (\*)
 (\*)
 (\*)
 (\*)
 (\*)
 (\*)
 (\*)
 (\*)
 (\*)
 (\*)
 (\*)
 (\*)
 (\*)
 (\*)
 (\*)
 (\*)
 (\*)
 (\*)
 (\*)
 (\*)
 (\*)
 (\*)
 (\*)
 (\*)
 (\*)
 (\*)
 (\*)
 (\*)
 (\*)
 (\*)
 (\*)
 (\*)
 (\*)
 (\*)
 (\*)
 (\*)
 (\*)
 (\*)
 (\*)
 (\*)
 (\*)
 (\*)
 (\*)
 (\*)
 (\*)
 (\*)
 (\*)
 (\*)
 (\*)
 (\*)
 (\*)
 (\*)
 (\*)
 (\*)
 (\*)
 (\*)
 (\*)
 (\*)
 (\*)
 (\*)
 (\*)
 (\*)
 (\*)
 (\*)
 (\*)
 (\*)
 (\*)
 (\*)
 (\*)
 (\*)
 (\*)
 (\*)
 (\*)
 (\*)
 (\*)
 (\*)
 (\*)
 (\*)
 (\*)
 (\*)
 (\*)
 (\*)
 (\*)
 (\*)
 (\*)
 (\*)
 (\*)
 (\*)
 (\*)
 <td

この画面から各種機能へアクセスすることができます。

ログイン後、一定期間はアプリを終了しても再ログインを行わずこの画 面を開くことができます。(ログアウトするとウェルカム画面が表示さ れます。)

メインメニュー

## ボトムメニュー

下記の機能を切り替えることができます。

- お知らせ
  - 通知の一覧を表示します

0

- ホーム
  - メインメニューなどの基本の機能を表示します。
- 地図

• 避難先や危険区域の表示された地図を表示します。

※表示中の機能は赤く表示されます。

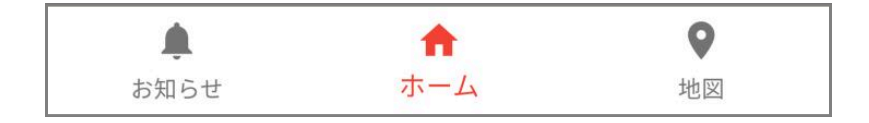